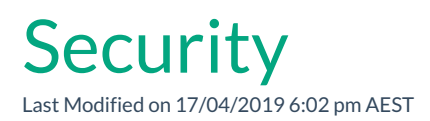

A workflow has the security option to 'Run as workflow owner'.

## Defining the security setting

To define the security setting:

- 1. Open the workflow in Workflow Builder mode, see Create or Edit Workflow.
- 2. Select the **Start Activity** icon. The Configuration Panel displays properties.
- 3. In the Configuration Panel, select the **Security** tab.

## Configuring the security setting

To configure the security setting:

- 1. Select the checkbox for Run as workflow owner. A tick appears.
- 2. Select the checkbox again to remove the tick.

| Run as<br>workflow<br>owner OFF | When the workflow is triggered, it will run as if the person who<br>triggered the workflow was performing the steps. Therefore the<br>workflow will only be able to undertake steps that the 'triggering user'<br>would be able to do with their current security permissions |
|---------------------------------|----------------------------------------------------------------------------------------------------|
| Run as<br>workflow<br>owner ON  | When the workflow is triggered, it will run as if the owner of the workflow was performing the steps. In most cases, this would be an administrator role.                                                                                                    |